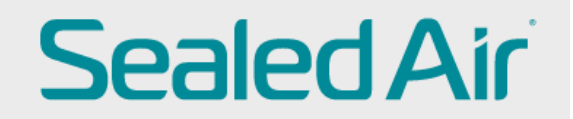

## Supplier Bank Detail change in COUPA

Supplier need to log on to CSP (Coupa Supplier Portal)

Go to Profile and your Customer Profile In case the vendor is Using COUPA with other customers as well they need to select Sealed Air profile from the drilldown

| <b>≰}coup</b> | a suppl    | lierporta    | l                   |     |          |          |                      | RENATA     | V NOTIFIC | CATIONS 🚺 | HELP ~ |
|---------------|------------|--------------|---------------------|-----|----------|----------|----------------------|------------|-----------|-----------|--------|
| Home          | Profile    | Orders       | Service/Time Sheets | ASN | Invoices | Catalogs | Business Performance | Sourcing   | Add-ons   | Setup     |        |
| Your Publi    | ic Profile | Your Custome | er Profiles         |     |          |          |                      |            |           |           |        |
| Seale         | ed Air     |              |                     |     |          |          | Profile              | Sealed Air |           |           | ~      |

At the bottom of the page update profile need to be clicked and old banking information needs to be inactivated.

| Update Info                             |                                           |
|-----------------------------------------|-------------------------------------------|
| IBAN Number                             | *****566                                  |
|                                         | For EUR payments, IBAN is mandatory       |
| SWIFT Code (BIC)                        | 0                                         |
|                                         | For EUR payments, SWIFT Code is mandatory |
| Account Type                            |                                           |
| Bank Address                            |                                           |
| Bank City                               |                                           |
| Bank State or Region                    |                                           |
| Bank Postal Code                        |                                           |
| Bank Country/Region                     | Poland                                    |
| Reference Details                       | None                                      |
| l i i i i i i i i i i i i i i i i i i i | Active Inactive                           |
| Active                                  | Active 🗸                                  |

## Then new remit to needs to be added by clicking on Add Remit-t

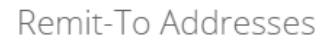

Add one or more Remit-To Addresses by either filling out a new Compliant Invoicing Form or choosing an Existing Remit-To Address.

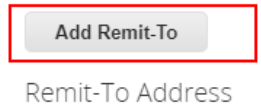

Press on create new remit to address

## Choose Remit-To Address

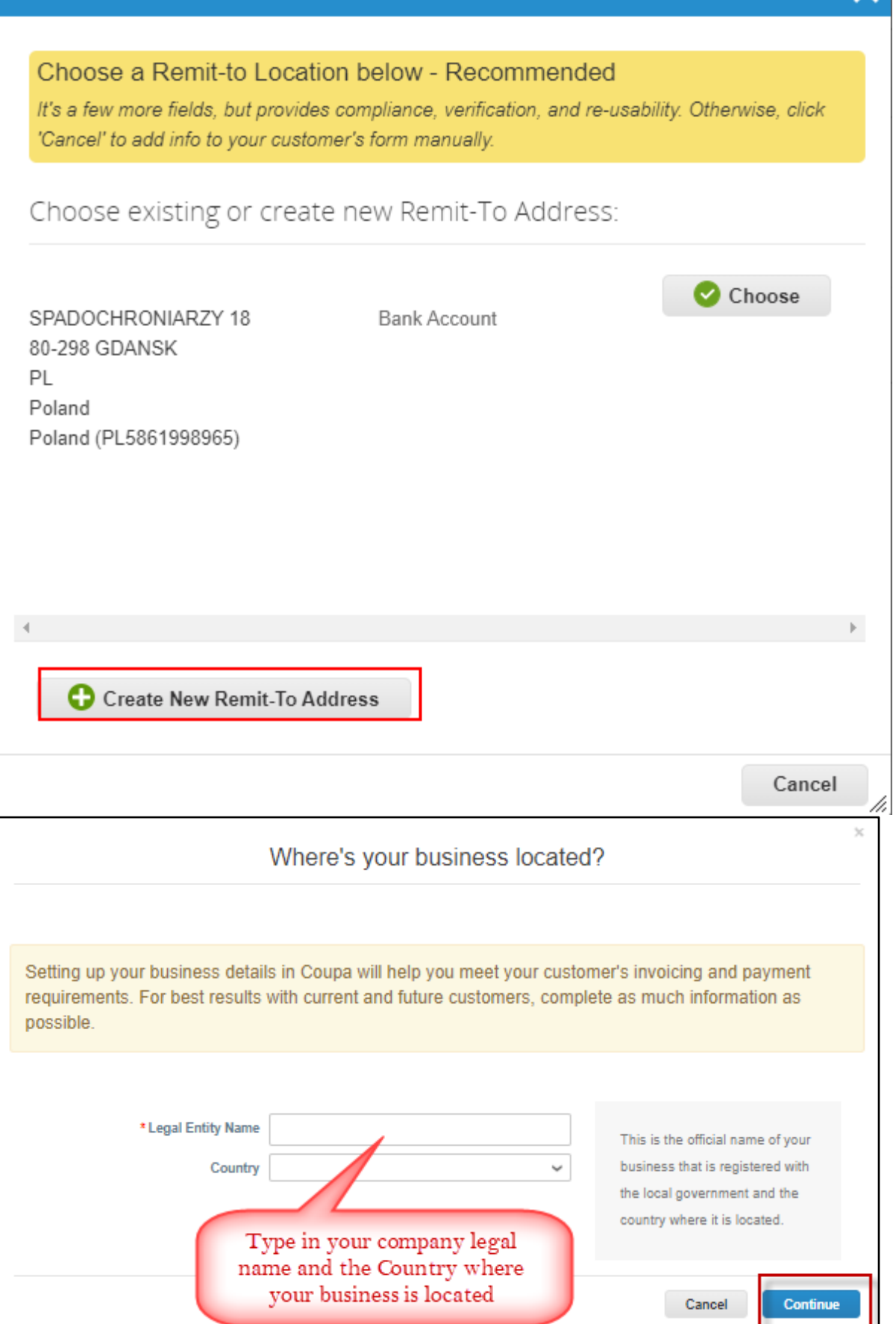

×

|                                                                         | Miscellaneous Inform                                                    | ation    |                                                  | ×    |
|-------------------------------------------------------------------------|-------------------------------------------------------------------------|----------|--------------------------------------------------|------|
|                                                                         | 1234                                                                    | Mis      | scellaneous information                          |      |
| Setting up your business de<br>requirements. For best resu<br>possible. | tails in Coupa will help you meet<br>Its with current and future custom | cou<br>f | intry. Only mandatory<br>ields need to be filled | J    |
|                                                                         |                                                                         | $\geq$   |                                                  |      |
| * Legal Entity Name                                                     | LEAN FLEXIBLES LIMITED                                                  |          |                                                  |      |
| Country                                                                 | United Kingdom                                                          | ~        | Conducting business in certain                   |      |
| * Type of Company                                                       |                                                                         | 0        | to contain specific information                  |      |
| Board of Directors                                                      |                                                                         | 0        | about your company.                              | •    |
|                                                                         |                                                                         |          | Cancel Save & Continu                            | ie – |

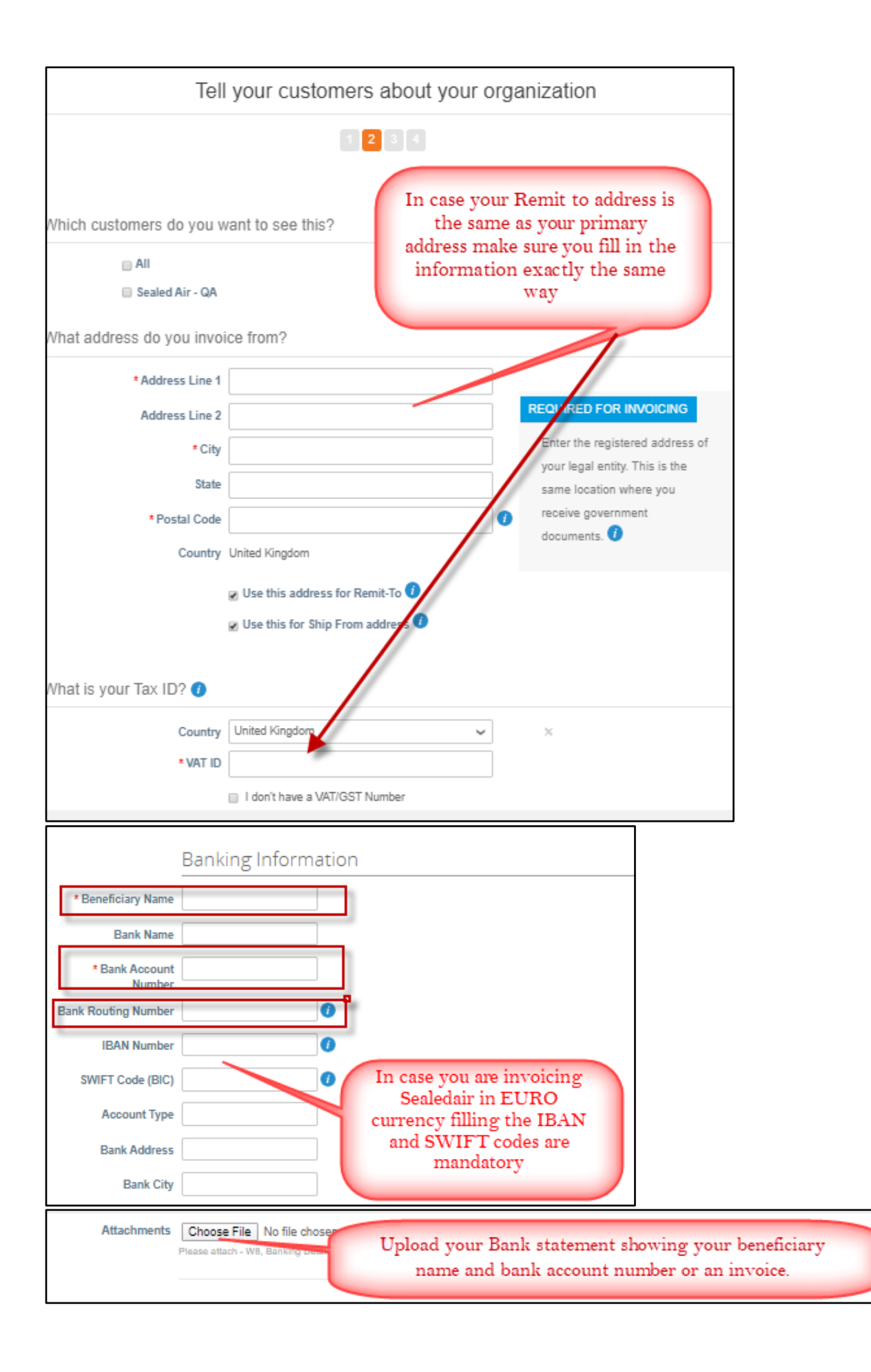

| * Attachments       | MORTINGERINGEAUSTIN/PDE<br>United a 247.5%. For EUP Present allert, oncer columetration to support Bening to Government Set as reached. For Inset America Baning and WE or HIL                                                                                                    |
|---------------------|----------------------------------------------------------------------------------------------------|
| - 1                 | Sealed Air Code of Conduct                                                                                                    |
| 5 C C               | To review Sealed Art's Code of Conduct policies prease obly and paste link better to your breveler:                                                                                                    |
|                     | titgs Rivery seatedvir com/congany/code-of-conduct                                                                                                    |
| *Lagree to Sealed A | Check the bric betwe If you agriet.<br>You                                                                                                    |
|                     | Vendor Bank Change Liability                                                                                                    |
|                     | You acknowledge that Coups and Customer are entitled to rely on the accuracy of Your internation that You provide to Coups and/or<br>upload to the Service, victoding Your payment and banking internation. Neither Coups for Customer are responsible for any enoneous<br>misagelised, or minimuted payments reading them errors or unauthorized payment internation changes within Your profile within the<br>forumer, Check the four below that you understand. |

Once all mandatory information is filled and required document is attached press submit for approval

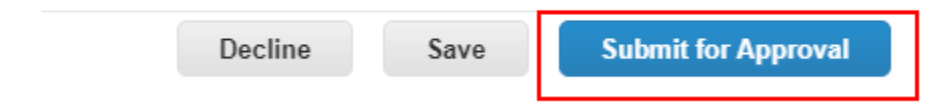